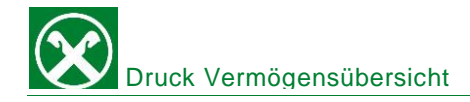

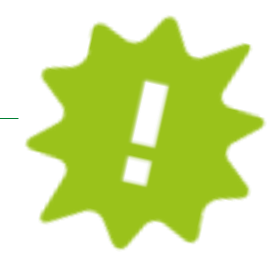

Du möchtest eine Vermögensübersicht abrufen? Erledige dies ganz bequem von zu Hause über dein ROB oder die APP!

# ONLINE BANKING:

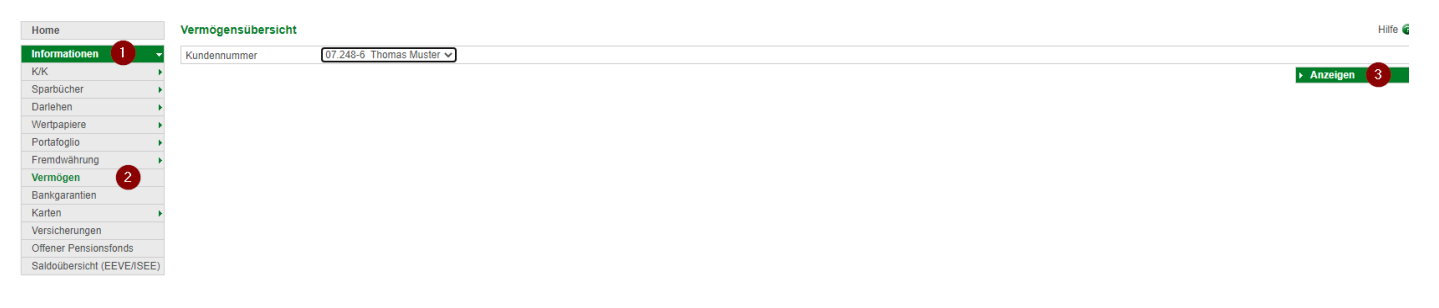

- ✓ Gewohnter Einstieg ins ROB (Browser/PC).
- ✓ Klick auf "Informationen" (1), dann auf "Vermögen" (2).
- ✓ Mit Klick auf "Anzeigen" (3) öffnet sich in einem neuen Fenster deine Vermögensübersicht, welche du ausdrucken, abspeichern oder direkt per Mail weiterleiten kannst!

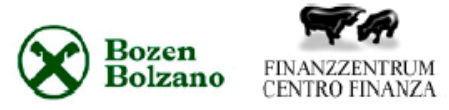

Thomas Muster Raiffeisenstr. 2 39100 BOZEN

### Vermögensübersicht zum 17.07.2020

### Wachstumsorientiert

Die Produkte in diesem Anlagebaustein weisen in der Regel höhere Wertschwankungen auf.

| Bezeichnung                            | Ankaufswert € | Marktwert € |
|----------------------------------------|---------------|-------------|
| Investmentfonds                        | 0             | 0           |
| Aktien, Optionsscheine und Zertifikate | 0             | 0           |
| Versicherungsanlagen                   | 0             | 0           |
| Vermögensverwaltung                    | 0             | 0           |
| Anleihen                               | 0             | 0           |
| Summe                                  | 0             | 0           |

#### Renditeoptimiert

Die Produkte in diesem Anlagebaustein weisen in der Regel moderate Wertschwankungen auf.

| Bezeichnung                                      | Ankaufswert € | Marktwert € |
|--------------------------------------------------|---------------|-------------|
| Investmentfonds                                  | 18.598        | 19.589      |
| Anleihen der Raiffeisenkasse und Festgeldanlagen | 0             | 0           |
| Anleihen                                         | 0             | 0           |
| Vermögensverwaltung                              | 0             | 0           |
| Versicherungsanlagen                             | 0             | 0           |
| Summe                                            | 18.598        | 19.589      |

#### Sicherheitsorientiert

Die Produkte in diesem Anlagebaustein weisen in der Regel geringe Wertschwankungen auf.
Bezeichnung Ankaufswert €
Investmentfonds und Anleihen 0

| Investmentfonds und Anleihen                     | 0     | 0     |
|--------------------------------------------------|-------|-------|
| Anleihen der Raiffeisenkasse und Festgeldanlagen | 0     | 0     |
| Sparbriefe, Pensionsgeschäfte                    | 0     | 0     |
| K/K und Spareinlagen                             | 3.611 | 3.611 |
| Vermögensverwaltung                              | 0     | 0     |
| Summe                                            | 3.611 | 3.611 |

Bei Fragen wende dich einfach an den Kundenservice der Raiffeisenkasse Niederdorf unter: 0474 090300 bzw. rk.niederdorf@raiffeisen.it

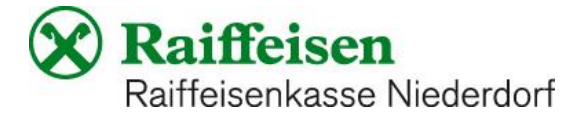

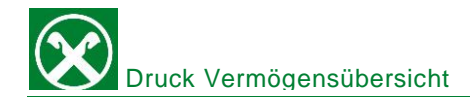

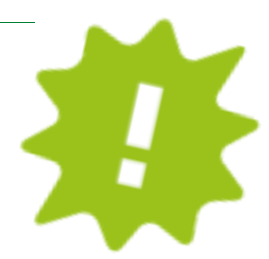

## APP:

| 16246 all UTL C                                                          | 16:46 al Ut C                                                                                                    | 16:46 all 01                        | 16:46 atl UE ■C                          | 16:46 atl UL€<br>■Rathises-10 | 16:46 all 01 ■⊃<br>•Rathison-0                                                                                                    |
|--------------------------------------------------------------------------|----------------------------------------------------------------------------------------------------|-------------------------------------|------------------------------------------|-------------------------------|----------------------------------------------------------------------------------------------------|
|                                                                          | Zurück Mein Vermögen                                                                                                    | Zurück Mein Vermögen                | Zurück Mein Vermögen                     | Zurück Mein Vermögen          | Zurück Mein Vermögen                                                                                                    |
| Persönlicher Bereich                                                     | Vermägen Anlagen                                                                                                    | Vermägen Anlagen                    | Vermögen Anlegen                         | Vermögen Aslages              | Vermögen Anlagen                                                                                                    |
| PROBUKTE                                                                 | •• ====                                                                                                    | •• #                                | ··· 👧                                    | •••                           | •••                                                                                                    |
|                                                                          |                                                                                                    |                                     | GEGENWERT PORTFOLIO                      | JANRESRENDITE                 | WERTPAPIERDEPOT 92/23314                                                                                                    |
| mi <sup>™</sup> Mein Vermögen 2 >                                        | And a second second sec | Annual                              | 104.592,00 € +4.749,00 €<br>24.06.2523 ① | 24.65.2023 5 0<br>Woldo S     | Aktie A           Marktwert 2023-05-23         2.000,00 €           Ankaufswert         2.000,00 €           Differenz %         0.00 % ◆     |
| T MER VESKORUNGEN                                                        |                                                                                                    | Filter                              |                                          |                               | Darleben C           Marktwert 2023-05-23         3.000.00 €           Anksufswent         1500.00 €           Different %         100.00 % ↑ |
| 🖄 Meine Unterlagen _ 5 >                                                 | VERTELUNO MEINES VERMÕOENS                                                                                                    | Nur Anlagen anzeigen                | 155.00                                   | 60.00 %                       | Investmentfend A<br>Marktwert 2023-05-23 10.000,00 €<br>Anksufswert 12500,00 €                                                                |
| 🖄 Meize Verträge _ 🕦 >                                                   | 20.0 S Aktien 20.000.00 C                                                                                                    | Abbrechen                           | 132,600                                  |                               | Differenz % -20,00 % +                                                                                                    |
| S Liste der Anweisungen                                                  | (20.000,00 €                                                                                                    | (2005) Crevered Warrant 20.000.00 C | m                                        | 20,0 %                        | Aktie D           Marktwert 2023-05-23         1.000,00 €           Ankaufswert         2.000,00 €           Differenz %         -50,00 % ↓   |
| ENSTELLENGEN                                                             |                                                                                                    |                                     | 20                                       |                               | WERTPAPIERDEPOT 12/122112                                                                                                    |
| Karteneinstellungen >                                                    | 6000,00 C                                                                                                    | (105) ETC/RTN 5.000.00 C            |                                          |                               | ETF A<br>Marktwert 2023-05-23 1.500,00 €<br>Arkaufswert 750,00 €<br>Differenz % 100,00 % ↑                                                    |
| (c) App-Einstellungen >                                                  | (10%) Andere 5.000,00 €                                                                                                    | (10%) Andere 5.000,00 €             | SM YTD N SJ 🚺 🗋                          | 2019 2020 2021 2022 2023 YTD  | ECN F<br>Marktwert 2023-05-23 2.500,00 €                                                                                                    |
| <i>□</i> <u></u> <u></u> <u></u> <u></u> <u></u> <u></u> <u></u> <u></u> |                                                                                                    |                                     |                                          |                               |                                                                                                    |

- ✓ Gewohnter Einstieg in die APP.
- ✓ Klicke auf das Ikon rechts unten (1), dann auf "mein Vermögen (2).
- ✓ Nun hast du eine Übersicht über dein Vermögen. Du kannst hier eventuell auch Filter setzen (3).
- ✓ Unter "Anlagen" (4) kannst du weitere Details sehen und je nachdem welche oder wie viele Produkte du hast, kanns du hier mit "swipen/wischen (5) verschiedene Grafiken und Details sehen.

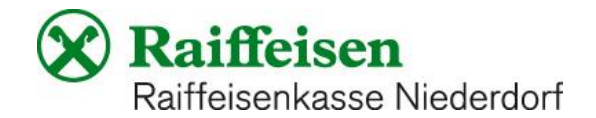